A check was written outside of Petro-Data to pay for an AP invoice(s). You will mark the invoice as Paid using the Enter Manual Checks menu option.

| <i>Step 1</i><br><i>Accounts Payable, Enter Manual Checks</i>                                                                                                    |                                                                                                    |
|----------------------------------------------------------------------------------------------------|----------------------------------------------------------------------------------------------------|
| <ol> <li>Enter the check date from the manual<br/>check.</li> <li>The system will create a batch number<br/>based on this daee.</li> <li>Enter the GL Link code.</li> <li>Enter 'Y' if the data entered is correct.</li> </ol>    | Enter the default check date 01/01/2020 1<br>Enter batch number 20200101 2<br>Enter the AP link code for GL 1 3<br>Is everything ok? (Y/N/P=Printer/Q=Quit) ¥ 4                                                                                                    |
| <ol> <li>Enter the vendor.</li> <li>Enter 'Y' if the vendor is correct.</li> <li>Enter the invoice number. Use the F2 key to view a list of valid invoice numbers.</li> </ol>                                                     | F24.00hup         Vendor. Q-Quit BRAND       Company Brand Fuels       Ok? Y       2         In Balance AprAmt Disc Amt CrCard AdjAmt Chk No. Ck Date Ok? (YNG)         1 Inv #       3       PurDate / / Priority PurAmt       0.00       -         Y       0.00       0.00       0.00       0       Y                                                                                                    |
| <ol> <li>The invoice details will display.</li> <li>At the bottom of this screen, the system will ask if this is the invoice you want to pay.</li> </ol>                                                                          | Vendor. Q-Quit BRAND         Company Brand Fuels         Ok? Y           In Balance         AprAmt         Disc Amt         CrCard         AdjAmt         Chk No. Ck Date         Ok? (YNG)           1         Inv # JIM         4         PurDate         07/25/2019         Priority 2         PurAmt         200.00         10200-100           Y         5         200.00         0.00         0.00         0.00         Y                                                              |
| <ul> <li>a. Enter 'Y' if it's correct.</li> <li>b. Enter 'N' to choose a different invoice number.</li> <li>c. Enter 'S' to scan forward to the next record in case you have two records with the same invoice number.</li> </ul> | OK?       Y=Yes       N=Reenter       S-Skip to       Next One       5         Vendor.       Q-Quit       BRAND       Company Brand Fuels       Ok?       Y         In       Balance       AprAmt       Disc Amt       Grad       AdjAmt       Chk No. Ck Date       Ok?       Y         1       Inv # JIM       PurDate       07/25/2019       Piority 2       PurAmt       200.00       10200-100         Y       200.00       0.00       0.00       0.00       0.00       0.00       0.00 |
| 6. Press Enter until you can enter the check number and check date.                                                                                                    | Vendor. Q=Quit BRAND         Company Brand Fuels         Ok? Y           Lm         Balance         AprAmt         Disc Amt         CrCard         AdjAmt         Chk No. Ck Date         Ok? (YNG)                                                                                                    |
| <ul><li>7. Select option 'P' to post the manual check.</li><li>Posting is complete. The invoice is now marked as 'Daid'</li></ul>                                                                                                 | 1 Inv # JIM PurDate 07/25/2019 Priority 2 PurAmt 200.00 10200-100<br>Y 200.00 200.00 0.00 0.00 0.00 999 01/01/2020 Y                                                                                                    |
| marked as Paid .                                                                                                    | Enter line # to change A=Add line N=Next Page<br>S=Summary by Check D=Delete/Cancel P=Post Q=Quit 7<br>Check totals 200.00                                                                                                    |